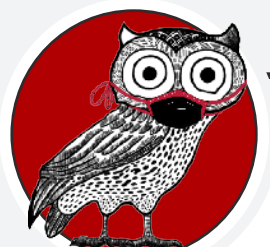

## October 27, 2020

Hello, Honors! *Stay Current* is a mini version of our monthly newsletter, used to keep you up to date between our normal publications. Today's theme: Priority Registration! Please review all of the information on this page so that you are prepared to register for Spring 2021 classes.

## **PRIORITY REGISTRATION**

When: 8:00AM on Friday, October 30

How: Register Through ULink

Visual Guide: <u>https://louisville.edu/honors/current-students/registration-help</u>

Don't forget to vote!

The University is closed on Nov. 3 for Election Day. Your vote matters - don't miss your chance to participate in shaping local and national politics. Make sure you

Have you explored the new ULink Homepage? Check out the graphic below for a breakdown of where you can find helpful tools for registration. The **Class Search and Enroll** feature will let you find classes and add them to your **Shopping Cart**. Once you have

added classes to your Shopping Cart, you can validate your courses to ensure there are no pre-req errors or conflicts. After validating, hit enroll and confirm! Please note: the Enroll button will not be visible until 8:00AM on Oct. 30th.

See here for help with the pre-registration questions task: <u>https://louisville.edu/honors/current-students/fluid-instructions</u>

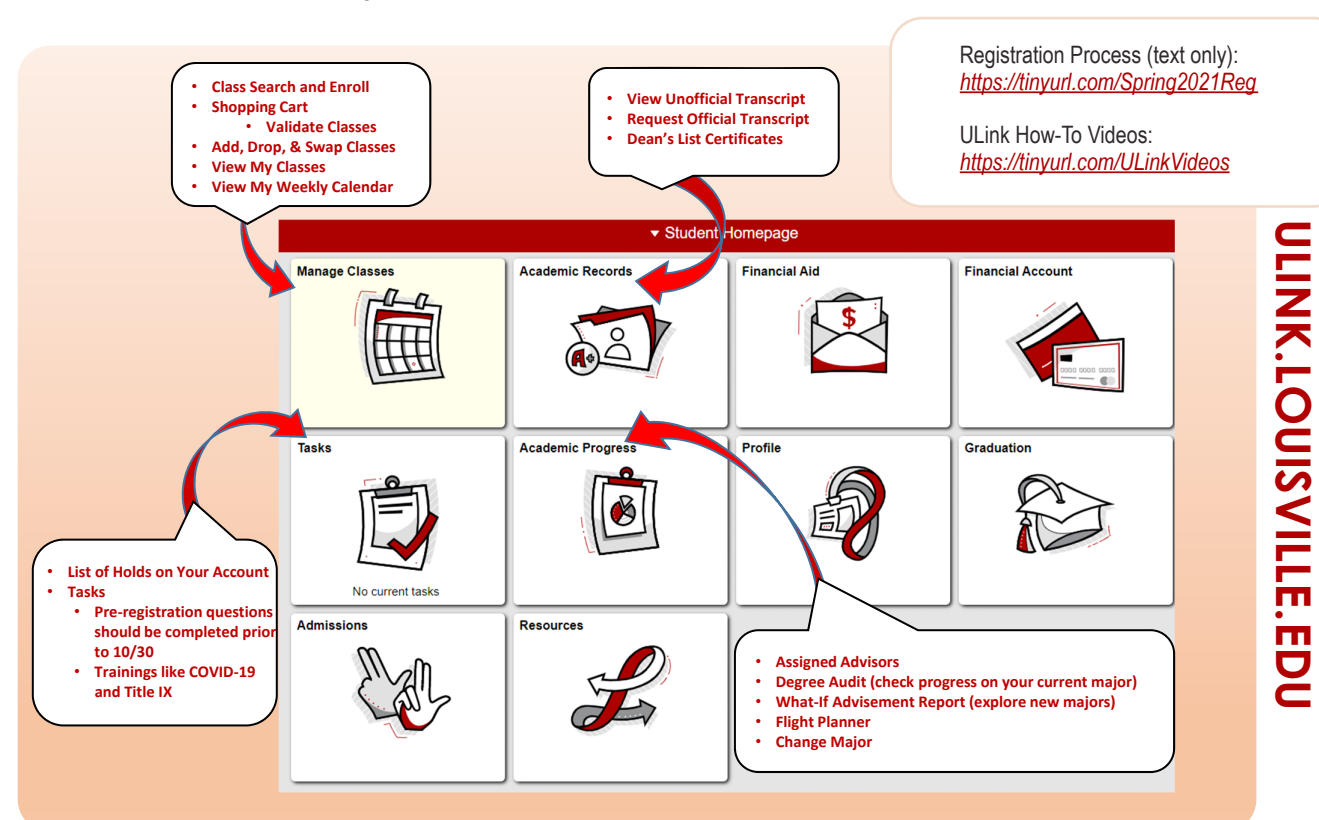

## Need more advice before registering for Spring '21?

Honors Log-In Advising Windows: Oct. 29-30 & Nov. 2-6, excluding Nov. 3 (Election Day - go vote!), 8:30-11:30AM & 1:00-4:00PM

Log-In Advising is our virtual drop-in option, delivered via MS Teams video appointment. To access Log-In Advising, you will sign into CardSmart during the designated times (above) and select "make an appointment." Once you sign up, you are immediately placed in our virtual queue. The first-available advisor will contact you through MS Teams when they are ready. You will not receive a link; please have MS Teams open so an advisor can contact you!

Depending on how many people are in the queue ahead of you, you may experience longer wait times. If you have questions about your position in the log-in queue, please feel free to contact Honors at **502-852-6293** or via the Honors Service Account at honors@louisville.edu. Thank you for your patience!

Cardsmart/Log-In instructions at: https://louisville.edu/honors/current-students/honors-advising/honors-log-in-advising